## How to create, edit or delete payment profiles

Payment profiles can only be viewed, edited or deleted by the student or authorized payer who added the payment profile.

If students or authorized payers want to edit their profiles, they can only update the card holder's name, the expiration date, the billing address and the profile email. If they want to change the credit type or number, or bank account number, they can't use "Edit." They have to delete the payment profile and add the new one.

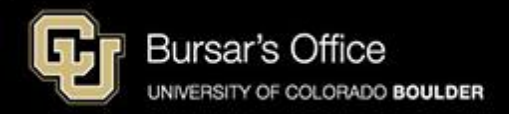

Step 1: Students log in to <u>Buff Portal</u> (buffportal.colorado.edu.) Authorized payers log in to <u>CUBill&Pay</u> and go to <u>step 4</u>.

| Federated Identity Service   Log in to Buff Portal   IdentiKey Username (example: chbu1234) | University of Colorado <b>E</b> | oulder            | example |
|---------------------------------------------------------------------------------------------|---------------------------------|-------------------|---------|
| Log in to Buff Portal IdentiKey Username (example: chbu1234) IdentiKey Password             | ederated Iden                   | tity Service      |         |
| IdentiKey Username (example: chbu1234)                                                      | Log in to <b>Buff</b>           | Portal            |         |
| IdentiKey Password                                                                          | i <b>dentiKey Username</b> (e   | (ample: chbu1234) |         |
|                                                                                             | dentiKey Password               |                   |         |
| Log In Advanced Settings                                                                    | Log In                          | Advanced Settings |         |

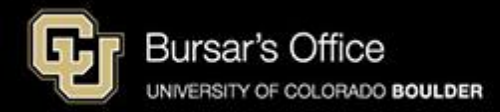

Step 2: If you don't see the Tuition & Fees card right away on the main view, go to the search field on the left and type "tuition," then click **Tuition & Fees**.

| University of Colorado Boulder             |    |                                                    |                                        |           |        |                         |              |                 | Buff                | Portal  |
|--------------------------------------------|----|----------------------------------------------------|----------------------------------------|-----------|--------|-------------------------|--------------|-----------------|---------------------|---------|
| Q∣≡Menu                                    |    |                                                    | examp                                  | e 🕻 Admin | 윰 Home | 📌 Favorites             | <b>\$</b> 1  | Notifications   | Help                | Profile |
| - Search Buff Portal                       | ]  | 🔔 Holds & To-Do's                                  | \$ d                                   |           |        | Class Sch<br>Spring 202 | edule<br>5 👻 |                 | ☆ <b>₽</b> ª        | Å       |
| Cards                                      | •  | ① Holds                                            | >                                      |           |        |                         |              |                 | Vaitlisted          |         |
| ③ Tuition & Fees                           | Π. | 🏳 7 To-Do's                                        | >                                      |           |        | < > Today               |              | Day             | i-Day List          |         |
| 💮 Transportation                           | -  | Your Classes                                       |                                        | -         |        | J                       | anuary       | 13 - 17         |                     |         |
| ₪ Direct Deposit for Tuition & Fee Refunds |    | Spring 2025 -                                      | ۲<br>۲                                 |           |        | Mon<br>1/13             | Tue<br>1/14  | Wed 1<br>1/15 1 | Thu Fri<br>/16 1/17 |         |
| Course Evaluations                         | <  | No information available.                          |                                        |           | c      | Other Spring<br>2025    |              |                 |                     |         |
| D Voter Registration                       |    | 四 More Items                                       | `````````````````````````````````````` |           | 8      | 3 AM                    |              |                 |                     |         |
| 2 Conflict Resolution                      |    |                                                    |                                        | _         | 9      | AM                      |              |                 |                     |         |
| 🖉 Writing Center                           |    | 🛱 Enrollment Dates                                 | ~                                      |           | 10     | AM                      |              |                 |                     |         |
| Education Abroad                           |    |                                                    | h                                      |           | 11     | AM                      |              |                 |                     |         |
| Class Registration Guide                   |    | You currently have<br>enrollment dates<br>classes. | e no assigned<br>for Spring 2025       |           | 12     |                         |              |                 |                     |         |
| 역 Dining                                   |    | View Registration &                                | Advising Card Group                    |           | 2      | 2 PM                    |              |                 |                     |         |
| 😂 Apply for Graduation                     | Ŧ  |                                                    |                                        |           | 3      | B PM                    |              |                 |                     | -       |

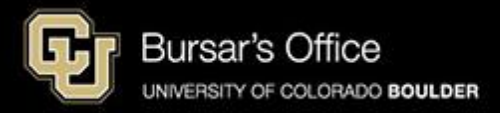

## Step 3: Click View Balance/Pay Bill then View/Pay Bill.

| (\$) Tuition & Fees   | example 🕁 |
|-----------------------|-----------|
| View Balance/Pay Bill |           |
| Main Campus Baland    | e         |
| Balance 🤢             | \$0.00    |
| Payment Plan 🤢        | No        |
| View/Pay              | Bill 🗵    |
| View Paymen           | t Plans 🖻 |

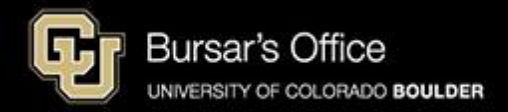

Step 4: Select **Payment Profiles** and then click on the profile you want to edit. To create a profile, click **Add Credit/Debit Card Profile** or **Add eCheck Profile**.

|                     |                                                                                                    | example                                            |
|---------------------|----------------------------------------------------------------------------------------------------|----------------------------------------------------|
| Message Board       | Payment Profiles                                                                                                    |                                                    |
| Payment Profiles    | Saving payment profiles on this secure site allows you to make future payments easily and quickly.                                                               |                                                    |
| Authorize Payers    | <ul> <li>To add a new eCheck profile, click Add eCheck Profile.</li> <li>To add a new Credit/Debit card profile, click Add Credit/Debit Card Profile.</li> </ul> |                                                    |
| User Preferences    |                                                                                                    | Add Credit/Debit Card Profile O Add eCheck Profile |
| View & Pay Accounts | Profile List                                                                                                    |                                                    |
| Transaction History | PROFILE                                                                                                    | DELETE                                             |
| Payment Plan        | My Visa (VISA ending with 1010)                                                                                                    | 0                                                  |
| Messages            |                                                                                                    |                                                    |
|                     |                                                                                                    |                                                    |
|                     |                                                                                                    |                                                    |
|                     |                                                                                                    |                                                    |

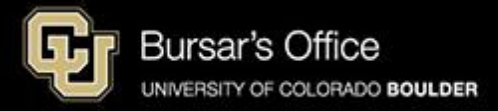

## Step 5: To add or edit a profile, enter new information and click **Save**.

|                     | example                                                                                                    | 💄 Profile 🗸 |
|---------------------|----------------------------------------------------------------------------------------------------|-------------|
| Message Board       | Edit Credit/Debit Card Profile                                                                                                    |             |
| Payment Profiles    | Edit your credit card information in the following fields and then click Save. All fields are required. For help, please click on the question mark next to a field.                                                                                                    |             |
| Authorize Payers    | In order to be able to offer credit cards as a payment option, a nonrefundable 2.85% service fee is charged by NelNet Campus Commerce for all credit and debit transactions. If you would like to avoid this fee, please pay with eCheck from a U.S. checking or savings account. |             |
| User Preferences    | Required fields are marked with an *                                                                                                    |             |
| View & Pay Accounts | Profile Information                                                                                                    |             |
| Transaction History | Profile Name: My Visa                                                                                                    |             |
| Payment Plan        |                                                                                                    |             |
| Messages            | Credit Card Information                                                                                                    |             |
|                     | Cardholder's Name*:                                                                                                    |             |
|                     | Card Type: VISA                                                                                                    |             |
|                     | Credit Card Number: Card number ending with 1010.                                                                                                    |             |
|                     | Expiration Date*:                                                                                                    |             |
|                     |                                                                                                    |             |
|                     | Billing Address Information                                                                                                    |             |
|                     | Address 1*:                                                                                                    |             |
|                     | (optional) Address 2:                                                                                                    |             |
|                     | City*:                                                                                                    |             |

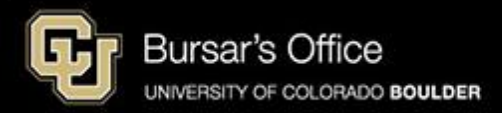

## Step 6: The profile has been updated successfully when you see the message below.

|                     | examp                                                                                                    | le <sup>▲</sup> Profile ▼ |
|---------------------|----------------------------------------------------------------------------------------------------|---------------------------|
| Message Board       | Payment Profiles                                                                                                    |                           |
| Payment Profiles    | Saving payment profiles on this secure site allows you to make future payments easily and quickly.                                                               |                           |
| Authorize Payers    | <ul> <li>To add a new eCheck profile, click Add eCheck Profile.</li> <li>To add a new Credit/Debit card profile, click Add Credit/Debit Card Profile.</li> </ul> |                           |
| User Preferences    | The payment profile has been updated successfully!                                                                                                    |                           |
| View & Pay Accounts | Add Credit/Debit Card Profile 🕒 Add eCheck Profile                                                                                                    |                           |
| Transaction History | Profile List                                                                                                    |                           |
| Payment Plan        | PROFILE DELETE                                                                                                    |                           |
| Messages            | My Visa (VISA ending with 1010)                                                                                                    |                           |
|                     |                                                                                                    |                           |

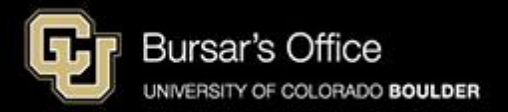